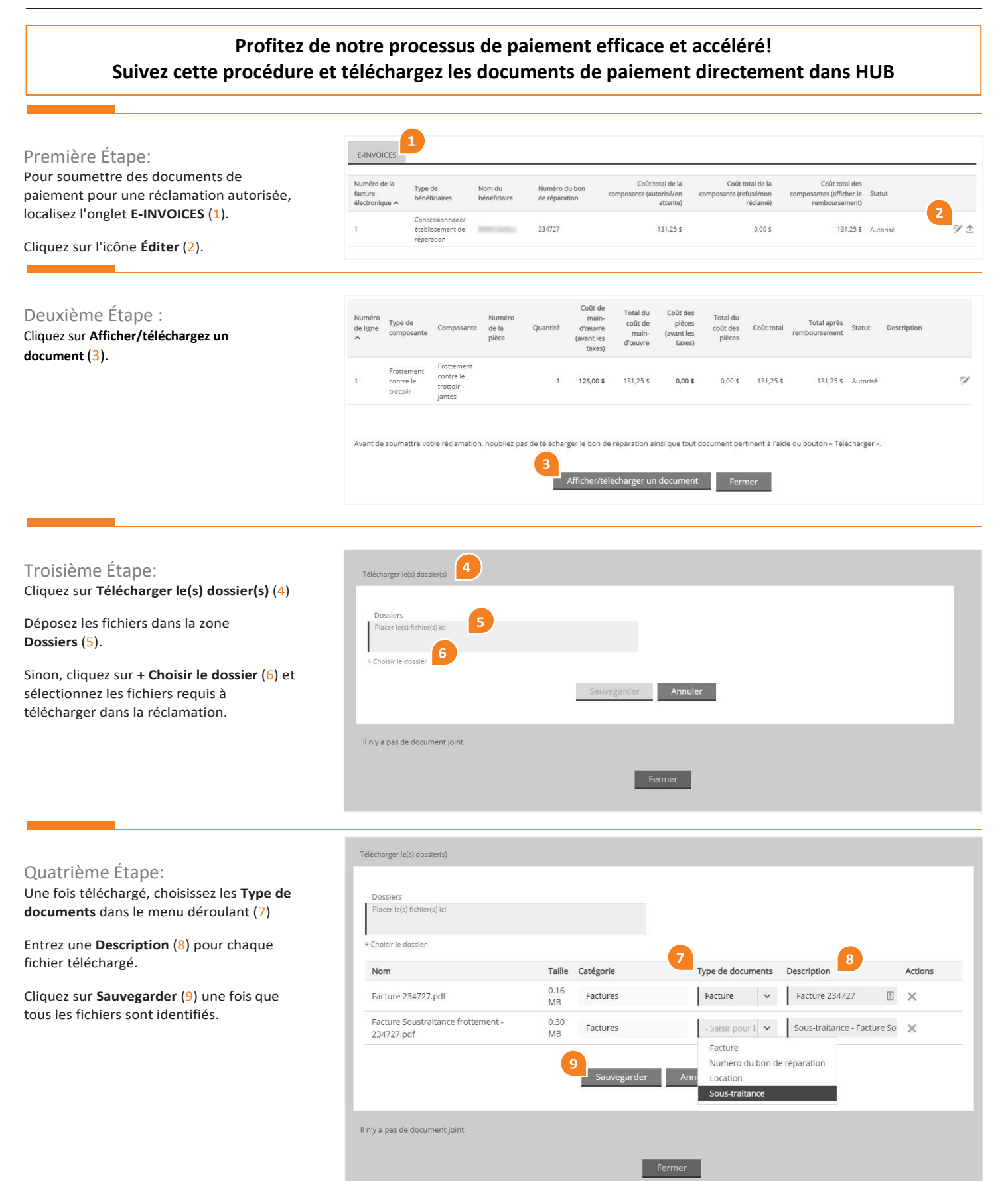

Besoin d'aide?

## Cinquième Étape:

Une fois les fichiers enregistrés, entrez le Montant total à payer, taxes comprises et Numéro de la facture dans la section Déclaration de règlement de la facture (10).

Après avoir validé tous les points de la liste de vérification, veuillez cocher la case pour confirmer (11).

Cliquez sur **Sauvegarder** (12) si d'autres fichiers sont nécessaires pour la soumission de la réclamation et doivent être ajoutés plus tard.

Si la réclamation est prête à être soumise pour paiement, cliquez sur **Sauvegarder et soumettre pour paiement (13)**.

| Nom                                                                  | Catégorie                                           | Type de<br>documents                | Date du<br>téléchargement                                                        | Téléchargé par                                            | Taille                             | Description                                                          | Références<br>de fichiers<br>publics |
|----------------------------------------------------------------------|-----------------------------------------------------|-------------------------------------|----------------------------------------------------------------------------------|-----------------------------------------------------------|------------------------------------|----------------------------------------------------------------------|--------------------------------------|
| Facture 234727.pdf                                                   | Factures                                            | Facture                             | 03 févr. 2020<br>12:01                                                           |                                                           | 0.16 Mb                            | Facture 234727                                                       | 0                                    |
| Facture Soustraitance<br>frottement - 234727.pdf                     | Factures                                            | Sous-<br>traitance                  | 03 févr. 2020<br>12:02                                                           |                                                           | 0.30 Mb                            | Sous-traitance - Facture<br>Soustraitance frottement -<br>234727.pdf | 0                                    |
| Éclaration de règlement<br>Montant total à payer, taxes cor<br>sous) | de la facture<br>mprises (incluant le:<br>131,25 \$ | s Je vér<br>1. Le<br>2. La<br>3. Le | rifie.:<br>nom du titulaire du<br>facture est signée p<br>NIV inscrit sur la fac | contrat correspond<br>ar le client.<br>ture correspond au | d au nom inscr<br>u NIV inscrit su | it sur la facture.<br>r le contrat.                                  |                                      |

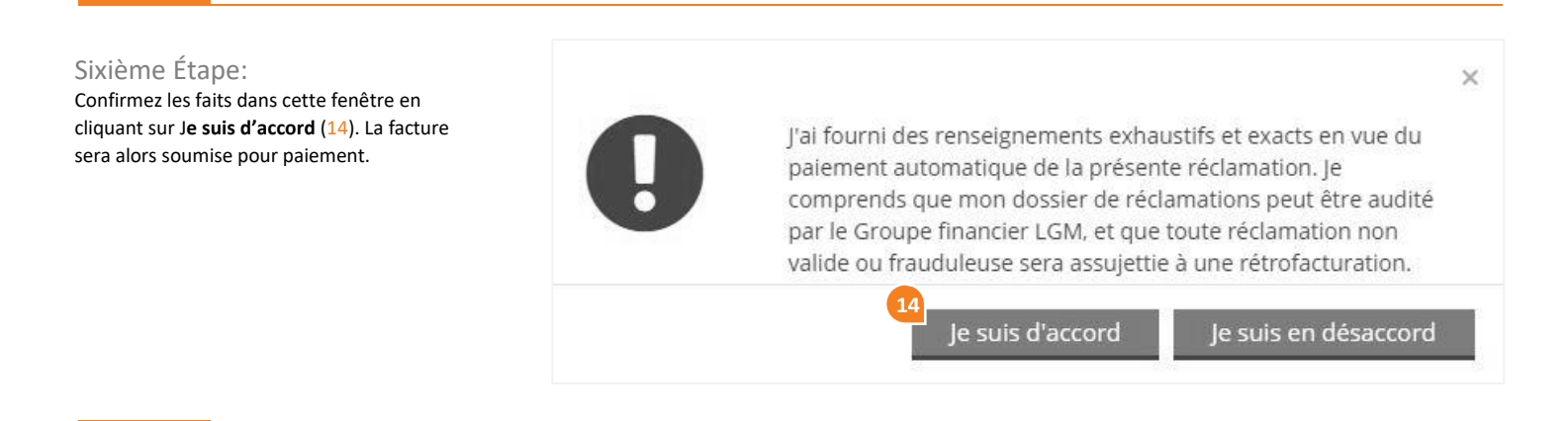

Septième Étape: Cliquez sur « **OK** » (15) pour finaliser la soumission.

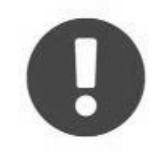

Merci d'avoir soumis votre facture. Vous recevrez le paiement ou une réponse d'ici deux jours ouvrables. ×

OK